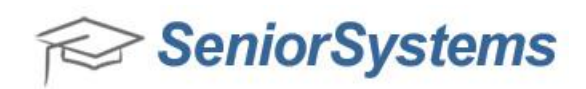

# **Quick Reference: Online Inquiry/Application Approval**

**RELEASE 93\_2** Allows more control on checking matching names (Maintenance/Administrative Maintenance>Online Admissions Tab)

| eneral Checklist Items Letters Dec               | isions   Interests Online Admissions   Preferences                                                |      |  |
|--------------------------------------------------|---------------------------------------------------------------------------------------------------|------|--|
| Select the options to use to find                | d duplicate inquiries:                                                                            |      |  |
| Match By Applicant Last Name<br>O All characters | Match By Address Last Name<br>O All characters                                                    |      |  |
| Match By Applicant First Name                    | Match By Address First Name <ul> <li>All characters</li> <li>First</li> <li>characters</li> </ul> |      |  |
| Match By Applicant<br>Birth Date<br>Gender       |                                                                                                   |      |  |
|                                                  |                                                                                                   | <br> |  |

REMINDER: The Admissions module will only check for inquiries in the current academic year. It will not check previous admission year inquiries.

## **RESOLVING ONLINE INQUIRY/APPLICATION WARNINGS**

In the Online Inquiry/Application Search window will be a list of records that need to be approved.

| 🖌 Open 🎾 Close       |             |          |            |       |            |        |                   |                       |                  |
|----------------------|-------------|----------|------------|-------|------------|--------|-------------------|-----------------------|------------------|
| Search For:          | Sort By     |          | Sort Order | Op    | tions      |        |                   |                       | i.               |
|                      | Last Name [ | Sort Ker | Ascending  | Sc    | hool Appl  | ying ( | AII)              | • <u> </u>            | 6                |
| 4                    | I.D.        | E        | Descending | Dis   | play       | A      | I Inquiries and A | pplications 👻         |                  |
| Last Name (Sort Key) | Status      |          |            | Gri   | ade Type   | V      | All)              | •                     |                  |
|                      | Telephone   | *        |            | Ad    | missions ' | Year 4 | All) 🔻            |                       |                  |
|                      |             |          |            | Go    | То         | N      | lame 🔻            | Approve All Inquiries | & Applications   |
| Name                 | ID          | Fee Pd.  | City       | State | Adm Yr     | Grade  | Status            | Telephone             |                  |
| Lara Croft           | 0011584     | N        | Alamo      | NV    | 2017       | 5      | Applicant         | 775-                  | 25 Rock Road     |
| 6                    | 00415000    |          | N.C. al    |       | 0017       |        | -                 | C17                   | OF Childrey Cher |

A red record indicates that there is data that is new or duplicated in the system already.

• Select a record in red

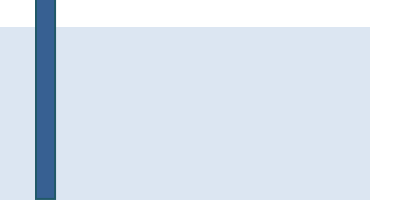

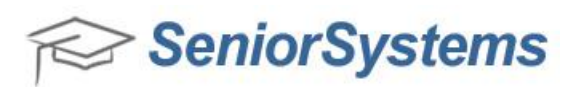

Online Admissions Applicant

Status Unapproved

Errors/Warnings Prev. School 1 not on

Potential Dup. Family.

On the right side of Inquiry/Applicant Maintenance window (Name tab) Errors/Warnings will be listed in red.

A single inquiry/applicant record can have multiple potential error and/or warning messages

- Some messages may appear/disappear as you add/edit information
- After you address all flagged issues, the message "No warnings" appears
- You are now able to change the record's status to Approved

| earch For:<br>T. MICHAEL'S ACADEMY |                                    | Sort By<br>Name   T | ype 🌘                      | Sort Order<br>Ascending |    |
|------------------------------------|------------------------------------|---------------------|----------------------------|-------------------------|----|
| ame                                |                                    | 🔘 State             | 0                          | Descending              | g  |
| Name                               | Address                            | City                | State                      | Туре                    |    |
| St. Michael's All Angels MDO       | 8011 Douglas                       | Dallas              | TX                         |                         |    |
| St. Michael's and All Angels Early | Cl <mark>i</mark> 8011 Douglas Ave | Dallas              | TX                         |                         |    |
| St. Michael's and All Angels Press | h¢ 8011 Douglas Ave                | Dallas              | TX                         |                         |    |
| St. Michael's Country Day School   | 180 Rhode Island Ave.              | Newport             | RI                         |                         | 1  |
| St. Michael's MD0                  |                                    |                     |                            |                         |    |
| St. Michael's Mother's Day Out     | PO Box 12385                       | Dallas              | TX                         |                         | Ī  |
| St. Michael's Preschool            |                                    |                     |                            |                         |    |
| St. Michaels                       |                                    |                     |                            |                         |    |
| St. Michaels All Angels MDO        |                                    |                     |                            |                         |    |
| St. Michael's Lutheran School      |                                    |                     |                            |                         | Ī  |
| St. Michaels MD0                   | 8011 Douglas Ave                   | Dallas              | TX                         |                         |    |
| St. Michale & All Angels MDO       | 8011 Douglas Avenue                | Dallas              | TΧ                         |                         | +  |
|                                    |                                    | ОК                  | Cancel                     | Dele                    | te |
|                                    |                                    |                     | Construction of the second |                         |    |
|                                    | Edit Confirmat                     | ion Message         |                            |                         |    |

## School Not on File (also applies to Referrals not on file)

Click on the magnifying glass to search for School name in database

- Choose one of two options:
  - 1. If Name is in list:
    - Select the Name from the database
  - 2. if Name is NOT on the list
    - Select Cancel
    - You will be prompted to add a new school when you finish checking record
- Continue to verify data record, select OK

When prompted to add a new school

Select YES

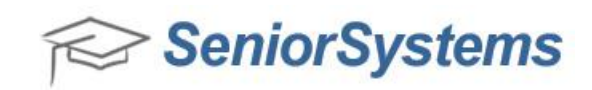

Enter information in School Maintenance window. Complete full name and address.

• Select Save

| ile Edit               | Tools Help                    |                   |
|------------------------|-------------------------------|-------------------|
| Open                   | Nove 🙀 Cancel 📰 Delete 🍏 Prin | Close             |
| Name [                 | St. Michael's Academy         | 9                 |
| .D. [                  | ST. MICHAEL'S ACADEMY         |                   |
| Address                |                               |                   |
| Line 1                 | 100 Eddywood Street           | Telephone Numbers |
| Line 2                 |                               |                   |
| Line 3                 |                               |                   |
| City/St/Zip            | Springfield MA v 01118        | Fax No.           |
| Country                | ~                             | EMail             |
| City/St/Zip<br>Country | Springfield MA v 01118        | Fax No            |
| be                     | ~                             | Last Update       |
| ontact                 |                               |                   |
| L                      |                               |                   |

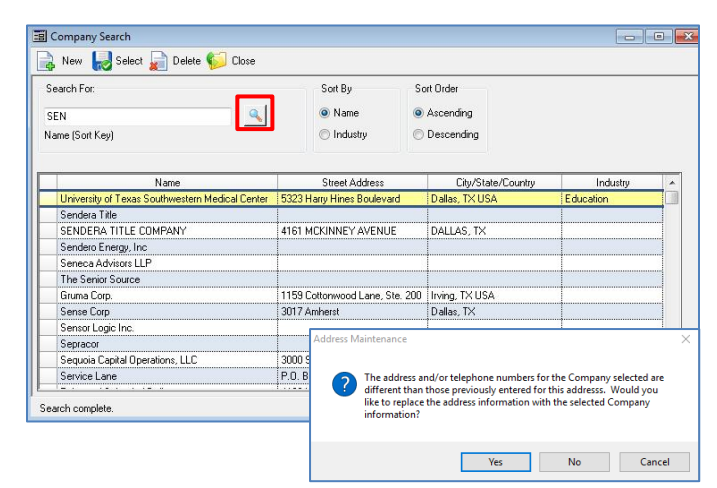

| arch For:<br>N<br>me (Sort H | (ey)                            |                                      | <u> </u>            | Sort By<br>Name<br>Industry | Sort Order<br>Sort Order<br>Sort O |
|------------------------------|---------------------------------|--------------------------------------|---------------------|-----------------------------|----------------------------------------------------------------------------------------------------|
|                              | ] Company<br>Name/Addre         | Maintenance - ( Ne                   | ew )<br>Child Compa | nies Comments               |                                                                                                    |
| Ser<br>Ser<br>Ser            | Name<br>Line 1                  | Senior Systems<br>201 Boston Post Rd |                     |                             | Known As                                                                                                    |
| The<br>Gru<br>Ser            | Line 2<br>Line 3<br>City/St/Zip | Marlborough                          | MA 🗸                | 01572                       |                                                                                                    |
| Sec<br>Sec                   | Country<br>Sort Key             | SENIOR SYSTEMS                       | •                   | ]                           |                                                                                                    |
| Pan                          | Industry<br>Parent Co.          |                                      | ✓ Federal I.I       |                             | l                                                                                                    |

• Click on the magnifying glass to search for Company Name

TIP: If the Company name does not appear in table at first glance, shorten the Name in search field Take time to keep data consistent!

- Choose one of two options:
  - 1. If the Company Name is in list:
    - Select the Name from the database
    - Select Yes if prompted to update
    - Update address information
    - Select OK
  - 2. If the Company Name is NOT on the list
    - Select NEW
    - Complete the address
    - Select OK

# **COMPANY NOT ON FILE**

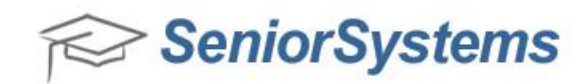

## **POTENTIAL DUP. FAMILY**

- An address already in the database has a first and last name match for either the Parent Name 1 or Name 2 field.
  - This may be another child of a parent already in the database
  - You will have the opportunity to link the records after examining all the data.
- Select the Address tab

| Name Address Info Decision Checklist Visit Test | Scores Fin Aid | Connection Track Media | Custom Mailings Comr | nents                             |
|-------------------------------------------------|----------------|------------------------|----------------------|-----------------------------------|
| Name                                            |                |                        |                      | Online Admissions                 |
| First Dean Middle                               | Last           | Winchester             | Suffix 👻             | Inquiry<br>Status Uppergraved === |
| I.D. 0011569 Assign Preferred Dean              | Sort Key       | WINCHESTER, DEAN       | Full Names           | Conapproved o                     |
| Current School                                  | Biogr          | aphical                |                      |                                   |
| School THE TESTERS SCHOOL                       | 🔍 Gend         | er M 👻 D.O.B 05-04-20  | 11 Age 5             | Potential Dup. Family.            |
| Grade PK4 From To                               | SSN            |                        |                      |                                   |

| C Name                            |           | Code        | Address Type Stmt (Loar                                                                                                 | ns) Active In Use Visit Grades I Ner | ~                                                                      |
|-----------------------------------|-----------|-------------|----------------------------------------------------------------------------------------------------|--------------------------------------|------------------------------------------------------------------------|
| Mrs. and Mrs. John Wind           | chester   | S Parent 1  | Original                                                                                                    | Ed                                   | lit                                                                    |
|                                   |           |             | Address Family Search                                                                                                   |                                      |                                                                        |
|                                   |           | 1           | Search For                                                                                                    | Soft Bu                              | Sort Order                                                             |
|                                   |           | 1           |                                                                                                    | College Alexandre (College)          |                                                                        |
|                                   |           |             | win                                                                                                    | Cast Name Cast Name (Father)         | Ascending                                                              |
| 🚯 Address                         | 🔓 Telephi | one Numbers | Last Name (Father)                                                                                                    | I.D. 🔘 Last Name (Mother)            | O Descending                                                           |
| 50 SW 24th<br>Madborough MA 01572 | Tel No:   |             | Display Options                                                                                                    |                                      |                                                                        |
| USA                               | Fax No:   |             | Active Only () Th                                                                                                    | is Application 💮 All Applications    |                                                                        |
| Father: John<br>Sten Mother: Tara |           |             |                                                                                                    |                                      |                                                                        |
| oup moulos, raid                  |           |             |                                                                                                    | Name                                 | Family I.D.                                                            |
|                                   |           |             | And a second second second                                                                                              |                                      | 008614                                                                 |
|                                   |           |             |                                                                                                    |                                      |                                                                        |
| 🥌 Comments                        |           |             | Mrs. John Winchester                                                                                                    |                                      | 008573                                                                 |
| 🥙 Comments                        |           |             | Mrs. John Winchester<br>Mr. John Winchester                                                                             | -                                    | 008573 008571 00000210                                                 |
| 👏 Comments                        |           |             | Mrs. John Winchester<br>Mr. John Winchester                                                                             |                                      | 008573<br>008571<br>0006216<br>009165                                  |
| 👏 Comments                        |           |             | Mrs. John Winchester                                                                                                    |                                      | 008573<br>008571<br>0006216<br>008165<br>0000782                       |
| Comments                          |           | ,<br>       | Mrs. John Winchester<br>Mr. John Winchester                                                                             |                                      | 008573<br>008571<br>0006216<br>008165<br>0000782<br>FUNK01             |
| Comments                          |           | -           | Mrs. John Winchester                                                                                                    |                                      | 008573<br>008571<br>0006216<br>008165<br>0000782<br>FUNK01<br>008444   |
| Comments                          |           | -           | Mrs. John Winchester                                                                                                    |                                      | 008573<br>008571<br>0006216<br>008165<br>0000782<br>FUNK01<br>008444   |
| Comments                          |           | -           | Mrs. John Winchester<br>Mr. John Winchester                                                                             |                                      | 008573<br>008571<br>0006216<br>008165<br>0000782<br>FUNK01<br>008444   |
| Comments                          |           |             | Mrs. John Winchester<br>Mr. John Winchester<br>50 SW 24th<br>Marborough, MA 01572<br>Father. John                       | Tel No:<br>Used by: Add              | 008573<br>008571<br>0006216<br>008165<br>0000782<br>FUNK01<br>008444   |
| Comments                          |           |             | Mrs. John Winchester<br>Mr. John Winchester<br>50 SW 24th<br>Matborough, MA 01572<br>Father, John<br>Step Mother: Tara  | Tel No:<br>Used by: Ada              | 008573<br>008571<br>0006216<br>008165<br>0000782<br>FUNK01<br>008444   |
| Comments                          |           |             | Mrs. John Winchester<br>Mr. John Winchester<br>50 SW/ 24th<br>Matborough, MA 01572<br>Father, John<br>Step Mother, Tara | Tei No:<br>Used by: Adm              | 008573<br>008571<br>0006216<br>008165<br>0000782<br>FUNK01<br>008444   |
| Comments                          |           |             | Mrs. John Winchester<br>Mr. John Winchester<br>50 SW 24th<br>Marborough, MA 01572<br>Father. John<br>Step Mother: Tara  | Tel No:<br>Used by: Adr              | 008573<br>008571<br>0008216<br>0008165<br>0000782<br>FUNK01<br>008444  |
| Comments                          |           |             | Mrs. John Winchester<br>Mr. John Winchester<br>50 SW 24th<br>Matborough, MA 01572<br>Father: John<br>Step Mother: Tara  | Tel No:<br>Used by: Adr              | 008573<br>0008571<br>0006216<br>0000165<br>0000782<br>FUNK01<br>008444 |

### Address Tab

- Click on the magnifying glass next to Family ID (note the current Family ID)
   Address Family Search
- Click on the magnifying glass\*
- Search for last name
  - Two records with same name with different family ID's
    - One ID likely belongs to the applicant you are looking at.
    - You may have two siblings who apply at the same time
    - You may have a different family with same name
- Select possible duplicate family
- Choose Show Linked Students

\*Note: if you cannot find the

duplicate name: Select All Applications and repeat search. If the family is in a Summer program close this window and select **IGNORE DUPLICATES**. Summer School IDs are independent from Academic IDs

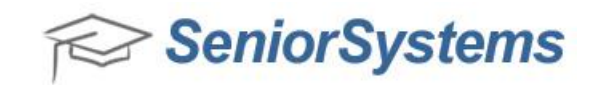

|     |                |                              | Address Family S<br>Search For: | earch | Sort By |         |         | Sort Order  |    |
|-----|----------------|------------------------------|---------------------------------|-------|---------|---------|---------|-------------|----|
| dc  | Iress Family   | y Search - Linked Students   |                                 |       |         | ×       | Father) | Ascending   | 9  |
| Lir | ked Studer     | its for: Mr. John Winchester |                                 |       |         |         | Mother) | O Descendi  | ng |
|     | Admiss<br>Year | Name                         | School                          | Grade | Group   | ID      |         |             |    |
|     | 2017           | Samuel Winchester            | Lower School                    | 1     | Inquiry | 0011567 | ~       |             |    |
|     |                |                              |                                 |       |         |         |         | Family I.D. |    |
|     |                |                              |                                 |       |         |         |         | 008614      |    |
|     |                |                              |                                 |       |         |         |         | 008573      |    |
|     |                |                              |                                 |       |         |         |         | 008571      |    |
|     |                |                              |                                 |       |         |         |         | 0006216     |    |
|     |                |                              |                                 |       |         |         |         | 008165      |    |
|     |                |                              |                                 |       |         |         |         | 0000782     |    |
| 4   | -              |                              |                                 |       |         | F.      |         | FUNK01      |    |
|     |                |                              |                                 |       | 1       | ~       |         | 008444      | ۰. |

You have the opportunity to link the records after examining all the data.

You note that Family 008571 and Family 008573 are the same family

• Select Close

### **DUPLICATE FAMILY**

If you determine that the two students are part of the same family

- Select the address that has the most accurate information
- Select OK

| Display Options<br>Active Only<br>All Applie | cations 🔘 This A | Family Opti<br>pplication Family I.D. | 008573 Arrent Web Acco                                                                                                | ounts Ignore Duplicates Ta        | isks                                                                  |                                                                                                    |
|----------------------------------------------|------------------|---------------------------------------|----------------------------------------------------------------------------------------------------|-----------------------------------|-----------------------------------------------------------------------|----------------------------------------------------------------------------------------------------|
| EC Name                                      | e                | Code                                  | Address Type Stmt (Loans)                                                                                             | Active In Use Visit Grades I Ne   | ew                                                                    |                                                                                                    |
| Mrs. and Mrs. John W                         | inchester        | 🌦 Parent 1                            | Original                                                                                                    |                                   | dit                                                                   |                                                                                                    |
|                                              |                  |                                       | Address Family Search                                                                                                 |                                   |                                                                       | [                                                                                                    |
|                                              |                  |                                       | Search For:                                                                                                    | Sort By                           | Sort Order                                                            |                                                                                                    |
|                                              |                  | Ť.                                    | WIN                                                                                                    | A Last Name (A Last Name (Father) | Assanding                                                             |                                                                                                    |
|                                              |                  |                                       | Last Name (Father)                                                                                                    |                                   | Ascending                                                             | 1                                                                                                    |
| Address                                      | 🔓 Teler          | phone Numbers                         | Last Walle (Fatter)                                                                                                   | I.D.      D Last Name (Mother)    | O Descendir                                                           | ng                                                                                                    |
| Jiep mourier, i did                          |                  |                                       |                                                                                                    | Name                              | Family I.D.<br>008614                                                 |                                                                                                    |
|                                              |                  |                                       |                                                                                                    |                                   |                                                                       | 3                                                                                                    |
| 👏 Comments                                   |                  |                                       | Mrs. John Winchester                                                                                                  |                                   | 008573                                                                |                                                                                                    |
| 🥙 Comments                                   |                  |                                       | Mrs. John Winchester Mr. John Winchester                                                                              |                                   | 008573                                                                |                                                                                                    |
| 🍠 Comments                                   |                  |                                       | Mrs. John Winchester<br>Mr. John Winchester                                                                           | -                                 | 008573<br>008571<br>0006216                                           |                                                                                                    |
| 👏 Comments                                   |                  |                                       | Mrs. John Winchester                                                                                                  |                                   | 008573<br>008571<br>0006216<br>008165                                 | in the second second se |
| 👏 Comments                                   |                  |                                       | Mrs. John Winchester                                                                                                  |                                   | 008573<br>008571<br>0006216<br>008165<br>0000782<br>EUNK01            |                                                                                                    |
| S Comments                                   |                  |                                       | Mrs. John Winchester                                                                                                  |                                   | 008573<br>008571<br>0006216<br>008165<br>0000782<br>FUNK01<br>008444  |                                                                                                    |
| Comments                                     |                  |                                       | Mrs. John Winchester<br>Mr. John Winchester<br>50 SW 24th<br>Harborough, MA 01572<br>Eabler, John                     | Tel No:                           | 0085//3<br>008571<br>0006216<br>008165<br>0000782<br>FUNK01<br>008444 | soon a second second second second second second second second second second second second second second second                                                                                                    |
| Commerks                                     |                  |                                       | Mrs. John Winchester<br>Mr. John Winchester<br>50 SW 24th<br>Matborough, MA 01572<br>Fabre, John<br>Step Mother: Tara | Tel Na:<br>Used by: Ad            | 008573<br>008571<br>0006216<br>0008165<br>0000782<br>FUNK01<br>008444 | sum sum sum sum sum sum sum sum sum sum                                                                                                    |

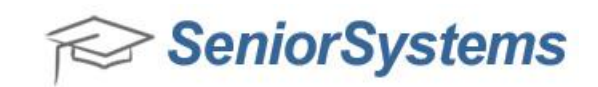

| 🖱 New Family ID                    |                                                                                 |                                |          |
|------------------------------------|---------------------------------------------------------------------------------|--------------------------------|----------|
| Enter the new Family ID            | Name                                                                            | Lode                           |          |
| Existing Family ID                 | Mr. and Mrs. John Winchester                                                    | Parent 1                       | Choo     |
| Enter an existing Family ID 008571 |                                                                                 |                                | • This I |
|                                    |                                                                                 |                                | stude    |
|                                    | 50 SW/24th<br>Mailborough, MA 01572<br>USA<br>Father: John<br>Step Mother: Tara | Tel No:<br>Used by: Admissions | • Choo   |
|                                    |                                                                                 | Show Linked Students           |          |

amily ID window

- se the Existing Family ID
- D will be assigned to nt
- se Next

- Choose Next in Warning Box
- Click Finish as prompted

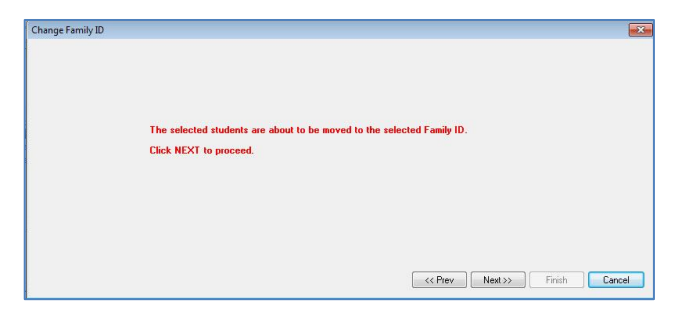

## **NOT A DUPLICATE FAMILY**

If you determine that no common sibling/address record exists:

Select the Ignore Duplicates check box •

| Name Address Info Decision Checklist                                                                                                    | Visit Test Scores | Fin Aid Connec                     | tion Track Media | Custom Mailir | ngs Cor | nments | 1       |          |      |
|----------------------------------------------------------------------------------------------------|-------------------|------------------------------------|------------------|---------------|---------|--------|---------|----------|------|
| Display Options           Image: Active Only         Image: All Applications         Image: Control of the second second seco | This Application  | Family Options<br>Family I.D. 0085 | 573 🔍 Pa         | arent Web Acc | ounts   | 🗾 Igno | ore Dup | olicates | Task |
|                                                                                                    |                   |                                    |                  |               |         |        |         |          |      |
| EC Name                                                                                                    |                   | Code                               | Address Type     | Stmt (Loans)  | Active  | In Use | Visit   | Grades I | Nev  |

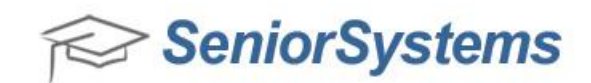

# POTENTIAL DUP. INQUIRY

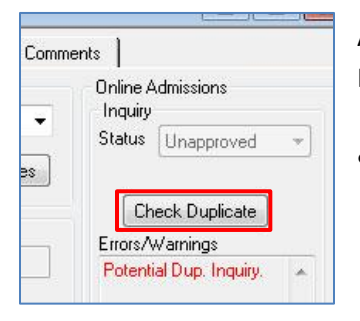

A Check Duplicate button appears above the Errors/Warning box if multiple Inquiries have been submitted for the same student.

• Select Check Duplicate

A wizard window opens, to walk you through the process of checking and potentially merging the duplicate record by displaying information from the existing record:

| Name<br>Grade                                    | Carla Stevens                                                         |  |  |
|--------------------------------------------------|-----------------------------------------------------------------------|--|--|
| Grade                                            |                                                                       |  |  |
|                                                  | 6                                                                     |  |  |
| Address                                          | 121 Bildge St<br>Anytown, MA 12345<br>United States                   |  |  |
| Print Stu                                        | dent Sheet Reports                                                    |  |  |
| <ul> <li>This is N</li> <li>This is U</li> </ul> | IOT the same person<br>re same person. Press NEXT to begin the merge. |  |  |

You can optionally click the button to print both of the Student Sheet reports to help you determine whether the records are duplicates or not.

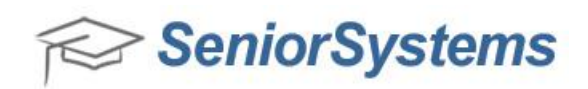

- To resolve the error and create a new record for a new person, select 'This is NOT the same **person**' and then select **Finish** to complete the process. The error message will now be cleared.
- To proceed with the merge process, select 'This is the same person' and then select Next.

For each type of information that varies between the records, the wizard displays the information from the existing record, and allows you to decide whether or not to merge that field into the current record:

| Referal/Source                                           |                                 |
|----------------------------------------------------------|---------------------------------|
| Lead Source Internet Fac/Stall Child Description Referat | If you DON'T want to merge      |
|                                                          | box at the bottom of the screen |
|                                                          | Select Next                     |
|                                                          |                                 |
| Do not marge these fields when I dick NEXT               | Carrel                          |

You may have to repeat this process for other fields if they differ between the records.

Finally, the wizard allows you to decide whether or not to actually delete the previous inquiry record:

| tial Duplicate                                     |            |
|----------------------------------------------------|------------|
| The inquiry record will now be deleted.            |            |
| Do not delete the inquity record when I click NEXT |            |
|                                                    |            |
|                                                    |            |
|                                                    |            |
|                                                    |            |
|                                                    |            |
|                                                    |            |
| < Back Ne                                          | et> Cancel |

f you DON'T want to delete the previous inquiry record, check the appropriate box

Select **Next** to complete the merge process. The error message will now be cleared.

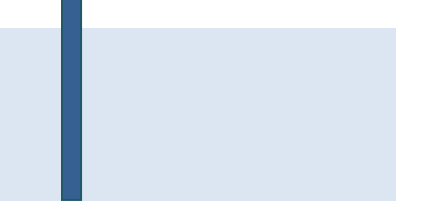

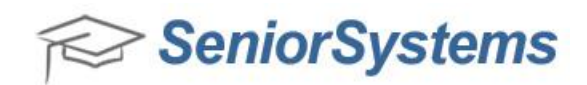

Once all warnings are cleared the record in the Online Inquiries/Applications Search window will be black.

TIP: Select Approve All Inquiries and Applications button to approve all records in black

| Search For:     | Sort By<br>Last Name (S<br>First Name<br>I.D.<br>Grade<br>Status<br>Telephone | Sort Key 🔺<br>E | Sort Order<br>Ascending<br>Descending | Op<br>Sc<br>Dis<br>Gra<br>Ad | itions<br>hool App<br>splay<br>ade Type<br>missions | lying (j.<br>2<br>: (j.<br>Year (j. | All)<br>All Inquiries and Ap<br>All)                 | plications                                                                                        | 6                 |   |                                                                                                    |
|-----------------|-------------------------------------------------------------------------------|-----------------|---------------------------------------|------------------------------|-----------------------------------------------------|-------------------------------------|------------------------------------------------------|---------------------------------------------------------------------------------------------------|-------------------|---|----------------------------------------------------------------------------------------------------|
|                 |                                                                               |                 |                                       | Go                           | То                                                  | 1                                   | lame ▼ (                                             | Approve All Inquiries                                                                             | & Applications    |   |                                                                                                    |
| Name            | ID                                                                            | Fee Pd.         | City                                  | State                        | Adm Yr                                              | Grade                               | e Status                                             | Telephone                                                                                         |                   |   |                                                                                                    |
| Lara Croft      | 0011584                                                                       | N               | Alamo                                 | NV                           | 2015                                                | 5                                   | Applicant                                            | 775-555-3892                                                                                      | 25 Rock Road      |   |                                                                                                    |
| Dean Winchester | 0011569                                                                       | N               | Winthrop                              | MA                           | 2015                                                | K                                   | Inquiry                                              | 617-555-3904                                                                                      | 25 Shirley Street |   |                                                                                                    |
| <               |                                                                               |                 |                                       |                              |                                                     |                                     | Online Inc<br>Printing (<br>Print<br>Print<br>Print. | quiry / Application<br>Dotions<br>Posting Register<br>Application Photos<br>Applications<br>opies | 4 per page        | × | <ul> <li>Print Options:</li> <li>Print Posting Registe<br/>prints a list of inquiry<br/>and applicants</li> <li>Print applications<br/>prints applications<br/>only. Inquiry forms</li> </ul> |

| Vame                                |          |                             |                   | Online Admissions      |  |  |
|-------------------------------------|----------|-----------------------------|-------------------|------------------------|--|--|
| Inst Dean Middle                    | Last     | Vinchester                  | Suffix -          | Status Unapproved -    |  |  |
| D. 0011569 Assign Preferred Dean S  | Sort Key | WINCHESTER, DEAN Full Names |                   | Approved<br>Unapproved |  |  |
| Current School                      | Biograp  | nical                       |                   |                        |  |  |
| chool THE TESTERS SCHOOL            | Gender   | M 🕶 D.O.B 05-04-2011        | Age 5             | No warnings.           |  |  |
| rade 10 From To                     | SSN      |                             |                   |                        |  |  |
| Applying For                        | Referra  | /Source                     |                   | ÷                      |  |  |
| chool Upper School 👻 Board/Day D 👻  | Lead S   | urce Current Family -       | E Fac/Staff Child | Applicant              |  |  |
| rade 11 Admiss Yr 2015 Grad Yr 2017 | Descrip  | on                          |                   | Status Unapproved 💌    |  |  |
| 🗖 Repeating 📄 Midyear               | Referra  |                             |                   |                        |  |  |
| ype 🔻 Group 💌                       |          |                             |                   | Errors/Warnings        |  |  |
|                                     |          |                             |                   | No warnings. 🛛 🔺       |  |  |
| Interests                           |          |                             |                   |                        |  |  |
|                                     |          |                             |                   | *                      |  |  |

You may also approve records individually.

- Choose the appropriate status

   Inquiry or Applicant
  - Select Approve from menu

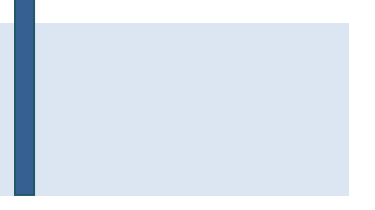

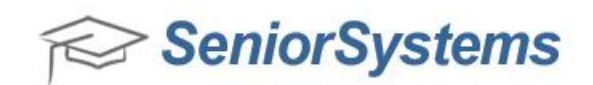

### Scenario 1: Duplicate Family AND Duplicate Inquiry

## 1. Resolve the Duplicate Family issue first.

Go to the Address tab and verify that the system has not identified a "sibling" record that is consistent with the new application record. If this scenario is true, change the Family ID in the Address tab of the <u>record with the most up-to-date family information</u>. That could be the new student application record or the resident sibling record.

2. Resolve the Duplicate Inquiry issue ONCE the duplicate family warning is removed.

Check the **Duplicate Inquiry** check box above the warning message. Run the associated wizard and merge the (2) student records together. Remember to capture the "Inquiry date" from the inquiry record.

### Scenario 2: Duplicate Family

- Go to the Address tab and verify that the system has not identified a "sibling" record that is consistent with the new application record. If this scenario is true, change the Family ID in the Address tab of the <u>record with the most up-to-date family information</u>. That could be the new student application record or the resident sibling record.
- 2) If you determine that no common sibling/address record exists, select the **Ignore duplicate family entry** check box.
- 3) Determine if an associated Inquiry Record exists for the applicant record. If yes, copy the "Inquiry Date" and any other relevant previously captured information that needs to be kept from the Inquiry record into the applicant record (this keeps statistics of Inquiries per month reporting accurate.)
- 4) Delete the Inquiry record so the applicant only has a single record.
   \*\*NOTE: This step is assuming the applicant record contains more family data than the Inquiry record.
   Otherwise you would just keep the Inquiry record and delete the applicant record.

#### Scenario 3: Duplicate Inquiry

Check the **Duplicate Inquiry** check box above the warning message. Run the associated wizard and merge the (2) student records together. Remember to capture the "Inquiry date" from the inquiry record.